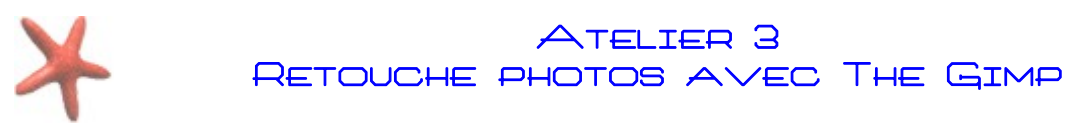

# 1) Enlever un élément indésirable d'une photo

Le logiciel The Gimp comme bon nombre d'autres logiciels dispose d'un **outil de clonage**. Comme son nom l'indique cet outil sert à reproduire une partie d'image à l'identique. De cette manière vous pouvez dupliquer des parties du document initial afin d'effacer ses défauts.

Cet outil peut être utile pour :

-redonner une nouvelle vie à une photo ancienne en corrigeant des défauts du type pliure, déchirure ou tache.

-supprimer un élément indésirable sur une photo.

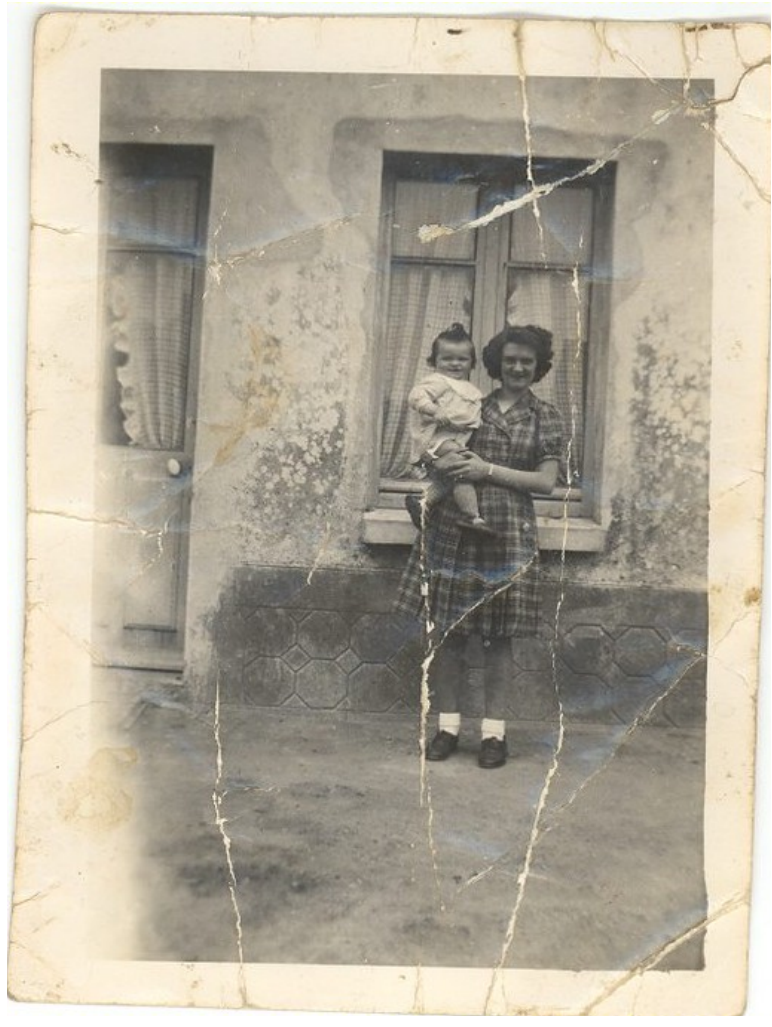

#### Photo d'origine

Cette photo a été abîmée. Elle comporte plusieurs traces de pliures et une déchirure.

Commencez par ouvrir votre photo dans le logiciel The Gimp. Ensuite à l'aide de la touche + de votre clavier, agrandissez l'affichage.

Remarque : vous pouvez également augmenter l'affichage, à l'aide du menu placé en bas de l'interface de The Gimp

Service Cybercentre de Guérande 22, faubourg St-Michel – 44350 Guérande Tel. 02.40.15.64.16 – <u>cybercentre@cybercentre-guerande.fr</u> http://www.cybercentre-guerande.fr

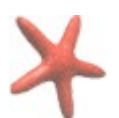

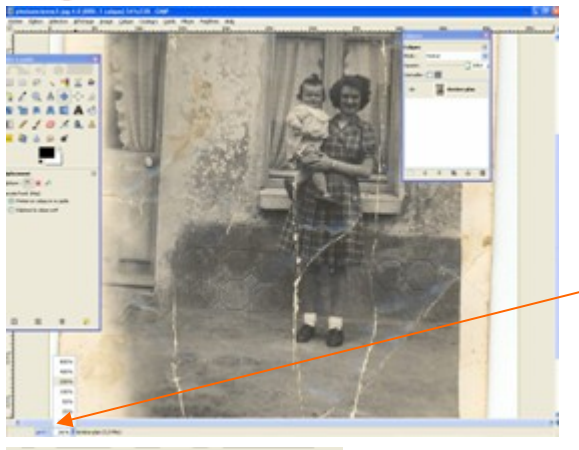

|      | 400%         |                        |
|------|--------------|------------------------|
|      | 300%<br>200% |                        |
|      | 150%         |                        |
|      | 66,7%        |                        |
|      | 50%          |                        |
|      | 12,5%        |                        |
| px 🛩 | 100 %        | Arrière-plan (8,9 Mio) |

cliquez

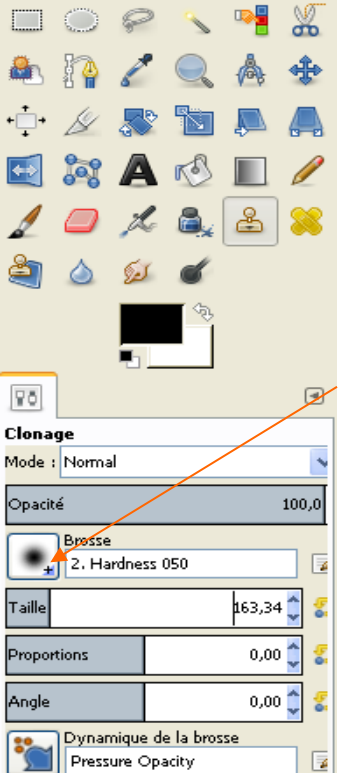

Ensuite vous allez

sur l'outil de clonage dans la boite à outils

Choisissez une brosse à bords arrondis flous dans les options de l'outil. Pour cela, cliquez sur la forme brosse et sélectionnez une forme à bords arrondis flous

A l'aide du curseur vous pourrez étirer ou rétrécir la taille de votre brosse en

fonction de la taille de la zone à dupliquer. Pour dupliquer une zone, vous allez commencer par sélectionner celle-ci.

Placer le pointeur de votre souris, sur une zone non abimé et appuyez simultanément sur la touche Ctrl de votre clavier et le bouton gauche de votre souris

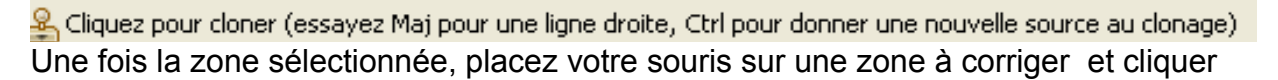

# Service Cybercentre de Guérande

22, faubourg St-Michel – 44350 Guérande Tel. 02.40.15.64.16 – <u>cybercentre@cybercentre-guerande.fr</u> http://www.cybercentre-guerande.fr

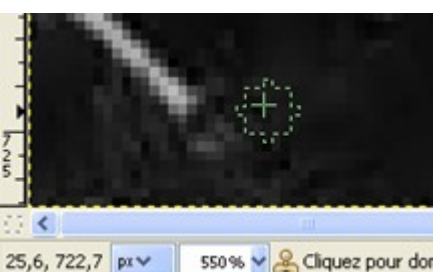

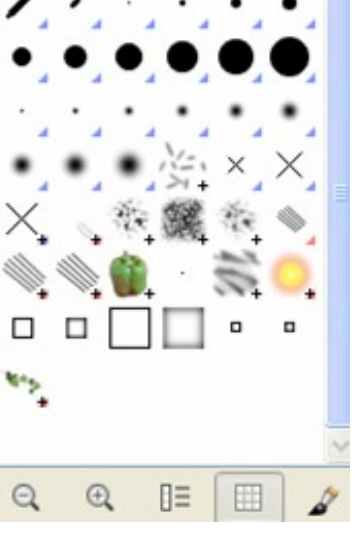

Sans titre

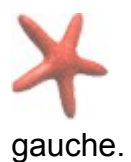

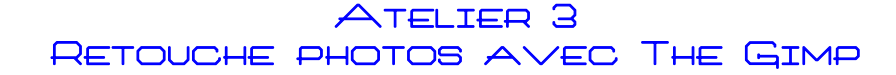

Rééffectuer une nouvelle sélection (à côté de zone abîmée) et continuer l'opération jusqu'à ce que le défaut disparaisse totalement. Rappel : Attention, bien effectué une zone par copie !

## **Remarque :**

La restauration d'une photo ancienne ou la suppression d'un élément indésirable est un travail de patience. Pour avoir un résultat satisfaisant il faut prendre le temps d'effectuer les corrections, il n'existe pas de solution miracle, seule votre minutie et votre détermination vous permettront de corriger les défauts existants.

## Et voici le résultat final

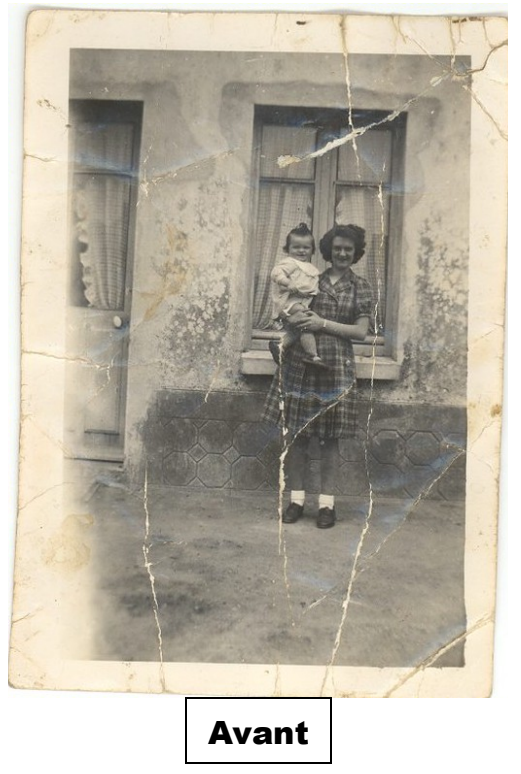

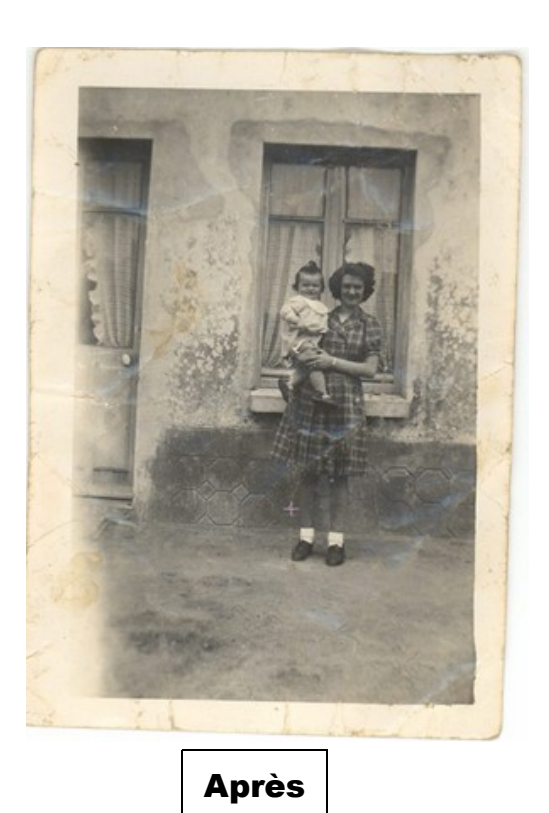

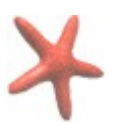

Autre exemple d'utilisation du tampon de clonage.

# « Effacer des tags grossiers ! »

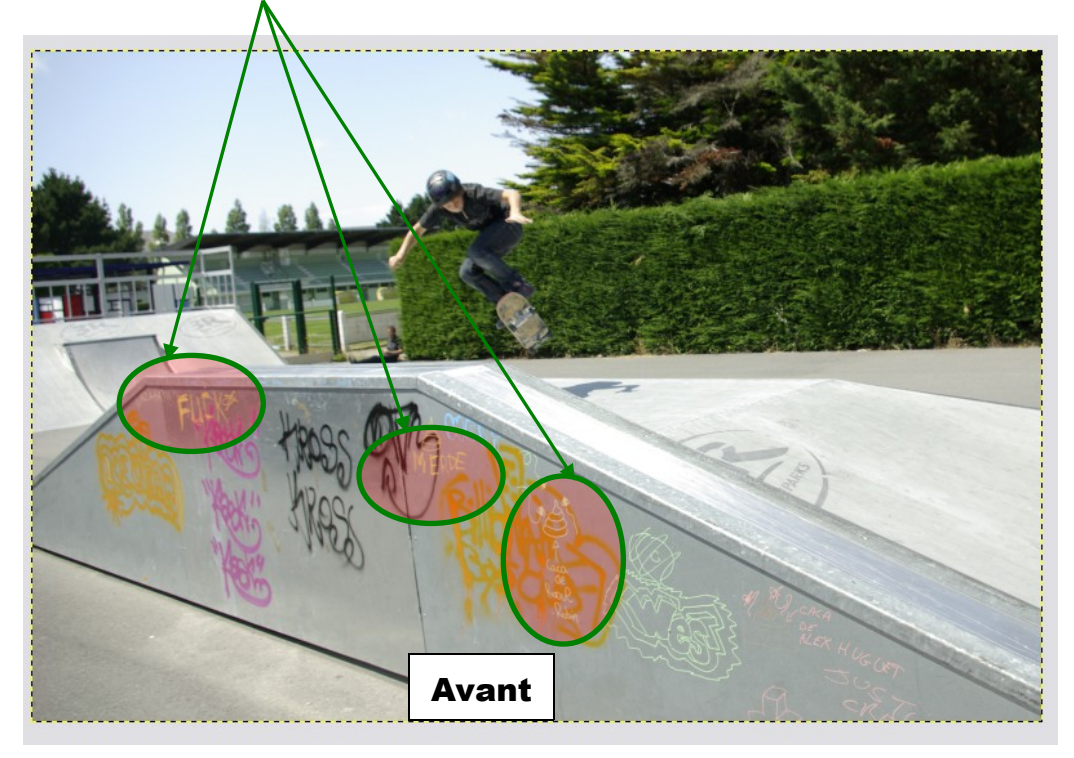

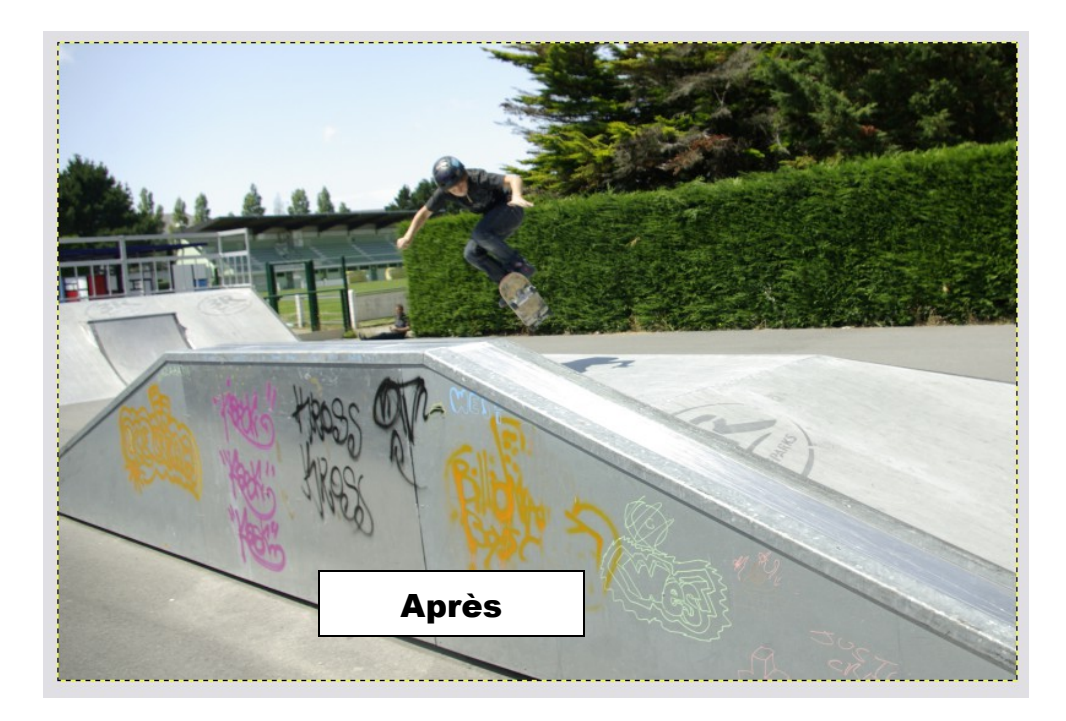

Service Cybercentre de Guérande 22, faubourg St-Michel – 44350 Guérande Tel. 02.40.15.64.16 – <u>cybercentre@cybercentre-guerande.fr</u> http://www.cybercentre-guerande.fr

# La Gestion des calques

Pour afficher les calques dans The Gimp, cliquez sur Fenêtres /Fenêtres ancrables

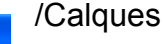

| itils Filt <u>r</u> es | Fe <u>n</u> êtres | Aide                                         |  |                               |                                 |                |                                  |
|------------------------|-------------------|----------------------------------------------|--|-------------------------------|---------------------------------|----------------|----------------------------------|
|                        |                   | Groupes de fenêtres <u>r</u> écemment fermés |  | 1                             |                                 |                |                                  |
|                        |                   | Eenêtres ancrables                           |  | 🔢 Options des ou <u>t</u> ils |                                 |                |                                  |
|                        |                   | <u>B</u> oîte à outils                       |  | Ctrl+B                        | 🅢 État du p <u>é</u> riphérique |                | ie 👘                             |
|                        |                   |                                              |  |                               |                                 | alques         | Ctrl+L                           |
|                        |                   |                                              |  |                               | <b>_</b> c                      | a <u>n</u> aux | Ouvre la boîte de dialogue Calqu |
|                        |                   |                                              |  |                               | 60                              | bemins         | 5                                |

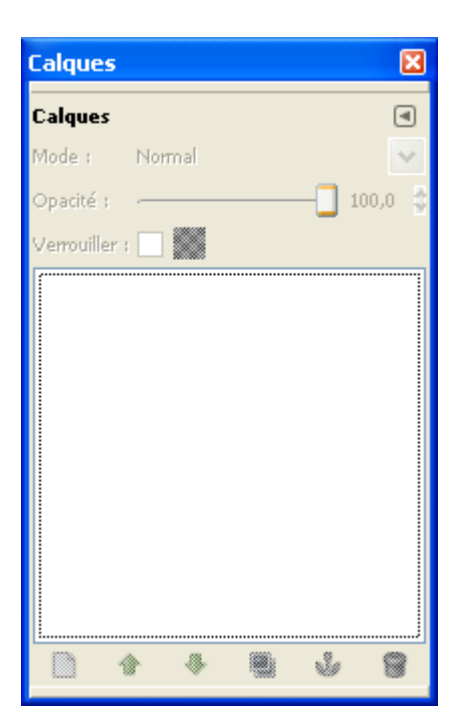

Une nouvelle fenêtre s'affiche

Si l'on ouvre une photo dans The Gimp, celle-ci va automatiquement apparaître dans la fenêtre Calques sous le nom **Arrière Plan** 

D'une manière générale, vous n'avez pas à modifier le mode du calque. Laissez en mode normal, sauf si on vous l'indique.

La ligne opacité permet de modifier la transparence du calque.

Un calque avec une Opacité à 100% est complètement visible et une opacité à 0% rend celui-ci invisible.

# Service Cybercentre de Guérande

22, faubourg St-Michel – 44350 Guérande Tel. 02.40.15.64.16 – <u>cybercentre@cybercentre-guerande.fr</u> http://www.cybercentre-guerande.fr

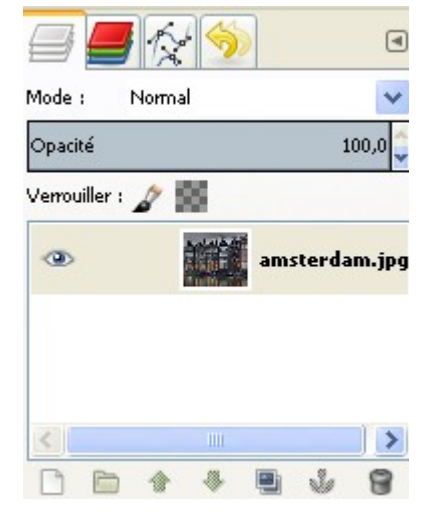

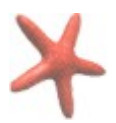

Si l'on clique sur le petit œil situé à gauche de la miniature le calque devient invisible

# **Renommer un calque**

Dans la fenêtre calques effectuez un clic droit, cliquez sur Modifier les attributs du calque.

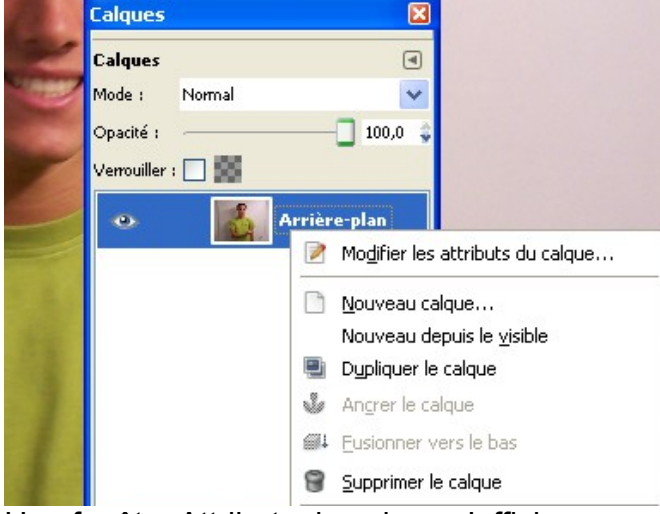

Une fenêtre Attributs du calque s'affiche

| 🖾 Attributs du calque 🛛 🔀                                         |                          |  |  |  |  |
|-------------------------------------------------------------------|--------------------------|--|--|--|--|
| Modifier les attributs du calque Arrière-plan-54 (Photo2 001.jpg) |                          |  |  |  |  |
| <u>N</u> om du calque :                                           | Arrière-plan             |  |  |  |  |
| Aide                                                              | Valider A <u>n</u> nuler |  |  |  |  |

Le texte d'origine est alors sélectionné et prêt à être modifié. Vous n'avez plus qu'a tapé le nouveau nom.

#### Supprimer un calque

Dans la fenêtre calques effectuez un clic droit sur le calque, cliquez sur Supprimer le calque ou sur le symbole corbeille en bas à droite de la fenêtre calques

#### Déplacer un calque

Après avoir sélectionné le calque cliquez sur l'une des flèches situées en bas de la fenêtre calques

Créer un nouveau calque vierge

Pour créer un nouveau calque vierge cliquez sur l'icône feuille blanche, en bas à gauche de la fenêtre calque.

Service Cybercentre de Guérande 22, faubourg St-Michel – 44350 Guérande Tel. 02.40.15.64.16 – cybercentre@cybercentre-guerande.fr http://www.cybercentre-guerande.fr

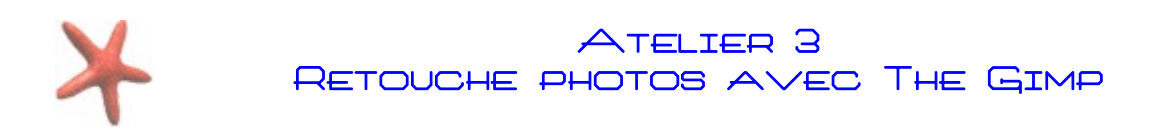

# Ajouter du texte sur une image

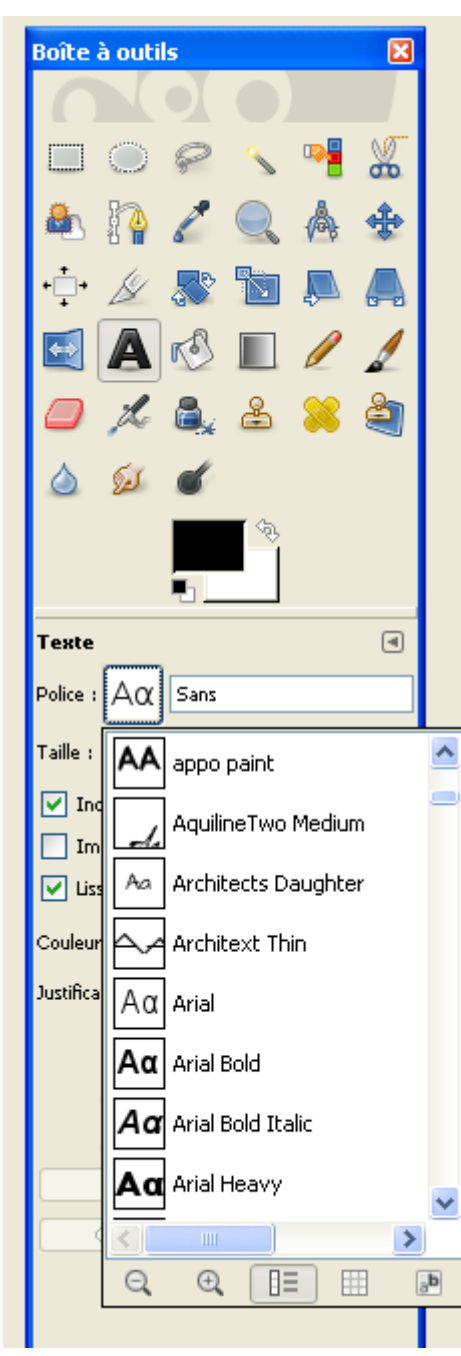

Cliquez sur l'outil, Texte, et choisissez la police de caractère que vous désirez appliquer ainsi que sa taille

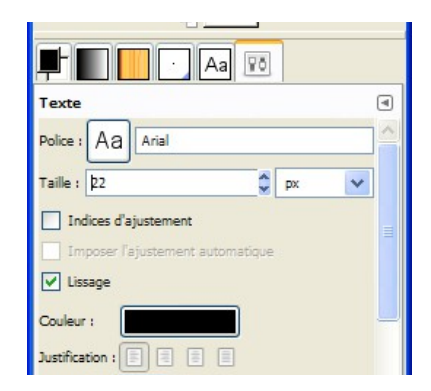

Cliquez ensuite à l'intérieur du calque Arrière plan, une nouvelle fenêtre appelée **Éditeur de texte** s'affiche. Écrivez alors le texte que vous désirez insérer .

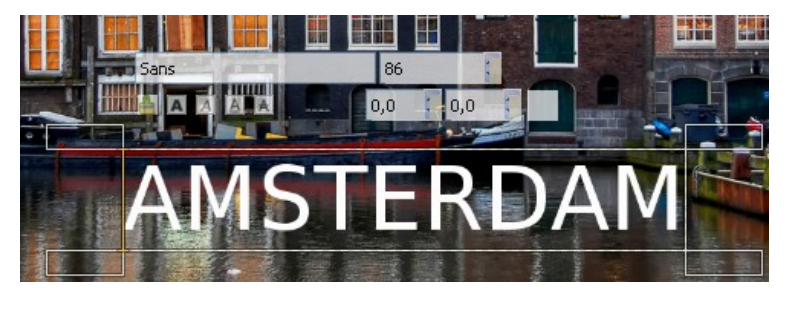

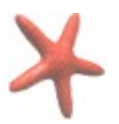

# Il est possible de modifier l'aspect de votre texte en cours de route ( couleur, taille, police de caractère...)

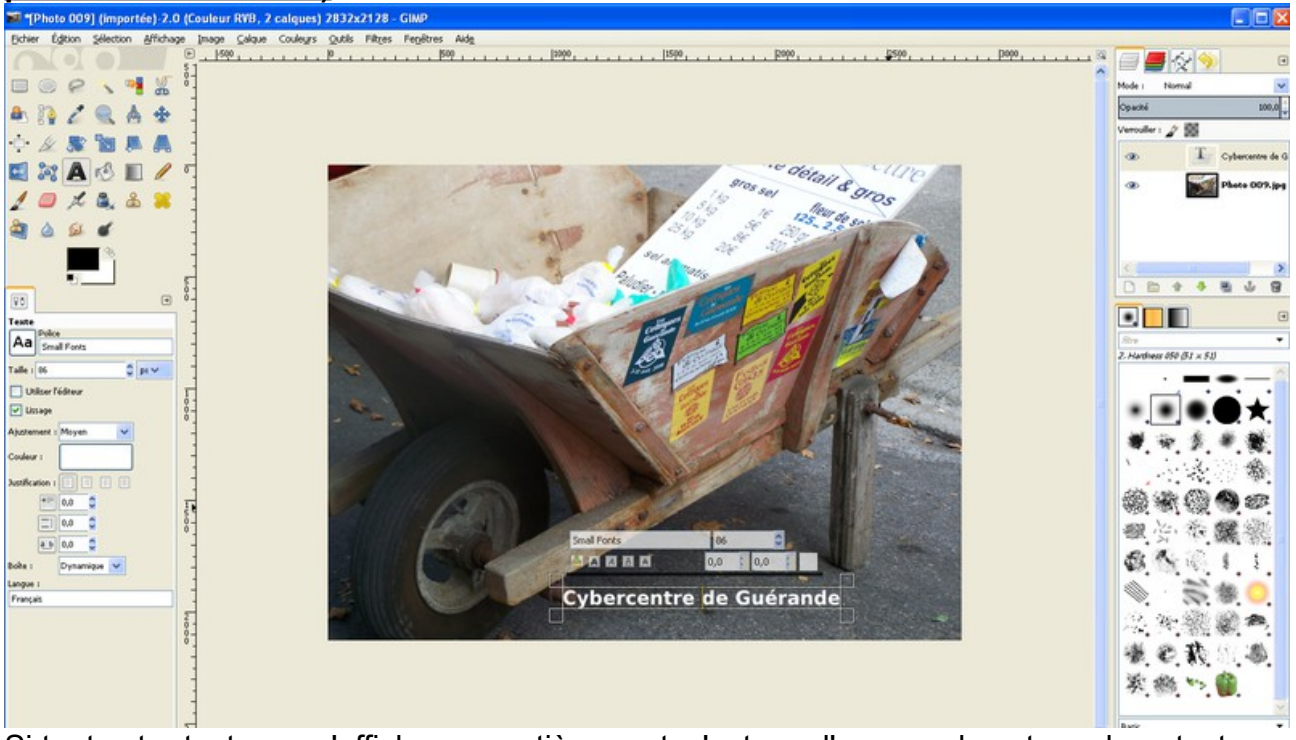

Si tout votre texte ne s'affiche pas entièrement, c'est que l'espace de votre calque texte est insuffisant.

Pour l'agrandir, cliquez -glissez sur un des coins du rectangle de sélection.

Vous pouvez à tout moment modifier le contenu de votre de texte ou son apparence. Pour cela, il vous suffit de sélectionner le calque texte dans la fenêtre des calques et de cliquez de nouveau sur l'outil texte et cliquez à l'intérieur de votre zone de texte.

#### Exemples de copyright

Vous pouvez par exemple, ajouter une signature sur une photographie.

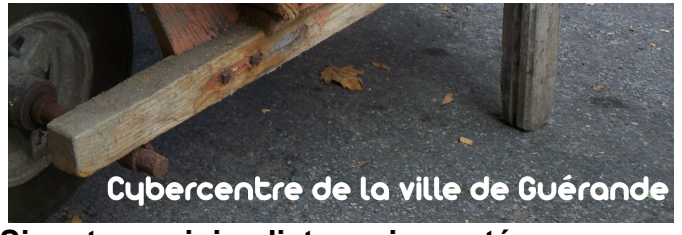

Signature minimaliste ou incrusté dans la photo

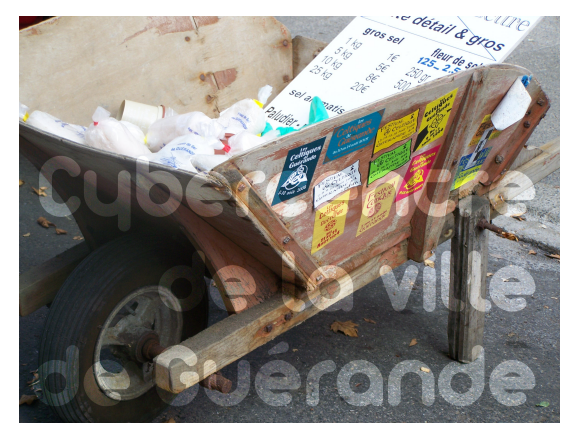

Service Cybercentre de Guérande 22, faubourg St-Michel – 44350 Guérande Tel. 02.40.15.64.16 – <u>cybercentre@cybercentre-guerande.fr</u> http://www.cybercentre-guerande.fr